| STU  | METODIKA               | Verzia :<br>Strana : | 2.0<br>1  |
|------|------------------------|----------------------|-----------|
| FIIT | Práca s nástrojom JIRA | Číslo :              | M2015-2   |
|      |                        | Dátum<br>vydania:    | 9/12/2015 |

# Metodika č. 2015 – 2

# Práca s nástrojom JIRA

|             | VYPRACOVAL            |
|-------------|-----------------------|
| FUNKCIA     | Manažér komunikácie   |
| MENO, TITUL | Michal Palatinus, Bc. |
| DÁTUM       | 9/12/2015             |
| PODPIS      |                       |

| STU  | METODIKA               | Verzia :<br>Strana : | 2.0<br>2  |
|------|------------------------|----------------------|-----------|
| FIIT | Práca s nástrojom JIRA | Číslo :              | M2015-2   |
|      |                        | Dátum<br>vydania:    | 9/12/2015 |

## 1. Účel a dedikácia metodiky

Metodika práce s nástrojom JIRA opisuje postupy, akými sa vytvárajú a pomenovávajú nové úlohy a šprinty, vyberajú úlohy zaradené do šprintu a ako sa zaznamenáva čas strávený nad úlohami.

Metodika práce s nástrojom JIRA je určená členom tímu, ktorí vykonávajú zmeny v nástroji JIRA týkajúce sa vytvárania úloh a šprintov.

Za vytváranie úloh, šprintov a prideľovanie úloh do šprintov je zodpovedný zapisovateľ, prípadne iný člen tímu po dohode so zapisovateľom.

Ostatní členovia tímu sú zodpovední za zaznamenávanie času stráveného nad im pridelenými úlohami.

Pre nasledujúce metodiky uvažujeme, že sme úspešne prihlásený v nástroji JIRA a nachádzame sa vo vybranom projekte.

#### Slovník pojmov

JIRA - softvérový nástroj pre podporu agilného vývoja a manažmentu projektu.

**Story Points** - mierka používaná v rámci Scrum metodiky na odhadovanie úsilia spojeného s realizáciou používateľského príbehov alebo úlohy.

| •••• STU | METODIKA               | Verzia :<br>Strana : | 2.0<br>3  |
|----------|------------------------|----------------------|-----------|
| FIIT     | Práca s nástrojom JIRA | Číslo :              | M2015-2   |
|          |                        | Dátum<br>vydania:    | 9/12/2015 |

## 1. Pomenúvanie šprintov a úloh

Šprinty sú pomenovavané podľa postáv gréckej mytológie.

Úlohy a používateľské príbehy pomenovávame podľa oblasti, ktorej sa týkajú:

• Dokumentácia

Dokumentácia k [oblasť dokumentácie]

• Produkt - názov modulu projektu alebo jeho časti

#### 2. Výber projektu

Výber projektu prebieha nasledovne:

- 1. na hlavnej stránke nástroja JIRA klikneme na Projects
  - a. ak sa v ponuke Current Project nachádza požadovaný projekt, kliknutím naň ho zvolíme
  - b. ak, sa v ponuke *Current Project* požadovaný projekt nenachádza, klikneme na *View All Projects* a zvolíme požadovaný projekt

| STU  | METODIKA               | Verzia :<br>Strana : | 2.0<br>4  |
|------|------------------------|----------------------|-----------|
| FIIT | Práca s nástrojom JIRA | Číslo :              | M2015-2   |
|      |                        | Dátum<br>vydania:    | 9/12/2015 |

# 3. Vytváranie úloh

V rámci tímového stretnutia identifikujeme používateľský príbeh, ktorý v prípade potreby dekomponujeme na jednotlivé úlohy. Týmto úlohám následne metódou *Scrum poker* priradíme body (*story points*). Následne vyberieme člena tímu zodpovedného za úlohu a danú úlohu pridáme do *backlog-u* nástroja JIRA nasledovne:

- 1. klikneme na Create
- 2. otvorí sa okno pre vytvorenie novej úlohy ako na nasledujúcom obrázku

| Create Issue |                                                                          | 🏶 Configure Fie | lds 👻  |
|--------------|--------------------------------------------------------------------------|-----------------|--------|
| Project*     | ✓ OpenScience (OPNSCIENCE) ▼                                             |                 | Â      |
| Issue Type*  | 💽 Story 🔻 🕐                                                              |                 |        |
| Summary*     |                                                                          |                 |        |
| Priority     | ↑ Major                                                                  |                 |        |
| Assignee     | Automatic                                                                | •               |        |
|              | Assign to me                                                             |                 |        |
| Description  | Style • B I <u>U</u> <u>A</u> • <sup>3</sup> A • Ø • <b>⊡</b> • ⋮ ⋮ : :: | + - ≈           |        |
|              |                                                                          |                 |        |
|              |                                                                          |                 |        |
|              |                                                                          |                 |        |
|              |                                                                          |                 |        |
|              |                                                                          |                 |        |
|              |                                                                          |                 |        |
|              | E (/)                                                                    | ,               |        |
| Attachment   | Drop files here to attach them<br>or                                     |                 |        |
|              | Select files                                                             |                 |        |
|              |                                                                          | /               | -      |
|              | Create anot                                                              | her Create (    | Cancel |

| STU  | ΜΕΤΟΟΙΚΑ               | Verzia :<br>Strana : | 2.0<br>5  |
|------|------------------------|----------------------|-----------|
| FIIT | Práca s nástrojom JIRA | Číslo :              | M2015-2   |
|      |                        | Dátum<br>vydania:    | 9/12/2015 |

- 3. Formulár pre vytvorenie úlohy vyplníme nasledovne
  - a. pole Project ponecháme nezmenené
  - b. pole *Issue Type* vyplníme podľa typu vytváranej úlohy (jednotlivé možnosti sú popísané v tabuľke)

| Typ úlohy                                | Popis                                                                                                 |
|------------------------------------------|----------------------------------------------------------------------------------------------------|
| Task (úloha)                             | Úloha, ktorú je potrebné spraviť                                                                      |
| Story(používateľský príbeh)              | Vlastnosť aplikácie, ktorú zvyčajne rozdeľujeme na viacero úloh                                       |
| Bug (chyba)                              | Chyba aplikácie, ktorá zabraňuje požadovanému správaniu produktu                                      |
| Epic (rozsiahly používateľský<br>príbeh) | Typ predstavujúci rozsiahly používateľský príbeh, ktorý je potrebné rozdeliť na viacero menších častí |

- 4. do poľa *Summary* vložíme stručný popis úlohy v rozsahu niekoľkých slov
- 5. pole Priority podľa dôležitosti úlohy (jednotlivé možnosti sú popísané v tabuľke)

| Level Priority                  | Popis                                                                                               |
|---------------------------------|----------------------------------------------------------------------------------------------------|
| Blocker(veľmi<br>kritické)      | blokuje vývoj prípadne testovanie produktu, nemožno postupovať ďalej                                |
| Critical (kritické)             | kritické pre správnu funkcionalitu, strata dát, nečakané zastavenie<br>aplikácie, pamäťové problémy |
| Major (dôležité)                | dôležité pre správnu funkcionalitu                                                                  |
| Minor(menej<br>dôležité)        | jednoducho riešiteľné problémy, ktoré výrazne neobmedzujú vývoj a<br>funkcionalitu aplikácie        |
| Trivial (najnižšia<br>priorita) | drobné problémy ako preklepy v textoch a podobne                                                    |

6. do poľa Assignee vložíme meno osoby zodpovednej za úlohu

| STU  | METODIKA               | Verzia :<br>Strana : | 2.0<br>6  |
|------|------------------------|----------------------|-----------|
| FIIT | Práca s nástrojom JIRA | Číslo :              | M2015-2   |
|      |                        | Dátum<br>vydania:    | 9/12/2015 |

- 7. do poľa *Description* vpíšeme opis zadávanej úlohy. Do tohto poľa taktiež vpisujeme mená ostatných členov tímu v prípade že sa majú podieľať na úlohe (pole *Assignee* povoľuje iba jedno meno)
- 8. do poľa Attachment vkladáme súbory súvisiace s vytváranou úlohou
- 9. uloženie a vytvorenie úlohy vykonáme kliknutím na tlačidlo Create

| STU  | METODIKA               | Verzia :<br>Strana : | 2.0<br>7  |
|------|------------------------|----------------------|-----------|
| FIIT | Práca s nástrojom JIRA | Číslo :              | M2015-2   |
|      |                        | Dátum<br>vydania:    | 9/12/2015 |

### 4. Vytváranie šprintu

Jednotlivé šprinty v našom tíme trvajú dva týždne. Na stretnutiach identifikujeme potrebné úlohy a vložíme ich do *backlog-u*. V prípade, že má na danom stretnutí začať nový šprint, vyberieme úlohy, ktoré potrebujeme v danom šprinte splniť a vložíme ich do novo-vytvoreného šprintu. V backlogu identifikujeme úlohy, ktorých vyriešenie má v danom čase najvyššiu prioritu. Tieto úlohy ohodnotíme story-pointmi. Následne do šprintu vkladáme úlohy pokým nedosiahneme približne určenú sumu story-pointov (väčšinou okolo 35). Následne úlohy pridelíme členom tímu. Na stretnutí môžu byť identifikované úlohy, ktoré nie je potrebné splniť v najbližšom šprinte. Tie ostávajú v *backlog-u* a budú zaradené do neskorších šprintov.

Nový šprint vytvoríme nasledovne:

- 1. v backlog-u projektu klikneme na Create Sprint
- 2. nad backlog-om sa nám vytvorí nový šprint

| ~ New Sprint 0 issues                                  | Start Sprint                   |
|--------------------------------------------------------|--------------------------------|
|                                                        | Linked pages                   |
| Plan a sprint by dragging the sprint<br>or by dragging | footer down below some issues, |
| + Create issue                                         |                                |
|                                                        | 0 issues Estimate 0            |

- 3. podľa dohody pomenujeme šprint
- 4. úlohy z *backlog-u* do šprintu vložíme kliknutím a potiahnutím z *backlog-u* do šprintu
- 5. ak úloha ešte nemá pridelenú zodpovednú osobu:
  - a. klikneme na úlohu
  - b. v pravej časti sa zobrazia detaily úlohy
  - c. v menu úlohy klikneme na možnosti (...) a potom na Edit

| STU  | METODIKA               | Verzia :<br>Strana : | 2.0<br>8  |
|------|------------------------|----------------------|-----------|
| FIIT | Práca s nástrojom JIRA | Číslo :              | M2015-2   |
|      |                        | Dátum<br>vydania:    | 9/12/2015 |

| À | OpenScience / OPNSCI    | -25  | ×              |    |   |
|---|-------------------------|------|----------------|----|---|
|   | Upload datasetu - small |      | Edit           |    |   |
|   | Estimate:               | 5    | Assign         |    |   |
| i |                         |      | Send to Top    | ١. |   |
|   | Details                 |      | Send to Bottom | Li | È |
|   |                         |      | Log Work       |    |   |
|   | Status.                 | DONE |                |    |   |

- d. do poľa Assignee zadáme meno zodpovednej osoby
- e. klikneme na Update
- 6. šprint začneme kliknutím na Start Sprint

Na stretnutí konajúcom sa po prvom týždni šprintu spoločne vyhodnocujeme, ktoré úlohy z daného šprintu môžeme považovať za ukončené, a ktoré ešte treba dokončiť.

Na stretnutí v týždni ukončenia šprintu vyhodnotíme zostávajúce úlohy. Splnené úlohy označíme za dokončené. Tie nesplnené presunieme do nasledujúceho šprintu po tom, čo ho vytvoríme.

| •••• STU | ΜΕΤΟDΙΚΑ               | Verzia :<br>Strana : | 2.0<br>9  |
|----------|------------------------|----------------------|-----------|
| FIIT     | Práca s nástrojom JIRA | Číslo :              | M2015-2   |
|          |                        | Dátum<br>vydania:    | 9/12/2015 |

### 5. Zaznamenávanie času

Počas práce na úlohách priebežne zaznamenávame čas strávený nad úlohou. V nástroji JIRA sa čas zaznamenáva nasledovne

- 1. klikneme na vybranú úlohu
- 2. v menu úlohy klikneme na možnosti (...) a potom na Log Work

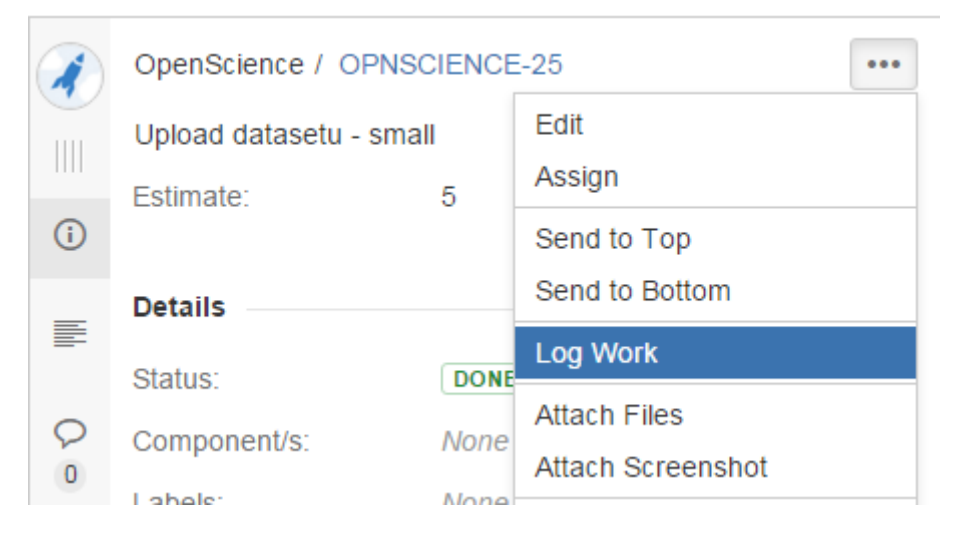

3. otvorí sa okno, do ktorého zapíšeme strávený čas